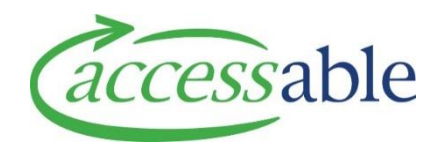

## View Rationale using My Rationale Forms

| Step | Description                                                                                                    |
|------|----------------------------------------------------------------------------------------------------|
| 1.   | In aSAP, click Applications                                                                                                    |
| 2.   | Click <sup>My Rationale Forms (MOH Assessor)</sup> . The My Rational Forms table displays sorted by <sup>Name ↑</sup> .<br>My Rationale Forms (MOH Assessor)                                                                                                    |
|      | Same In Construit On Ling         Created On Ling         Created On Ling         Net           BMS Fontal Section UD: 3377         Housing Modification         2///0/2019 133 PM         Net           DMS Fontal Section UD: 3374         Equipment         2///0/2019 1241 PM                                                                                                    |
| 3.   | Click the required EMS Portal Section ID. Example: EMS Portal Section ID: 3377                                                                                                    |
| 4.   | The Confirmation of Customer Services Request Details page displays<br>Confirmation of Customer and Service Request Details                                                                                                    |
|      | Assessor Section ID     NHI Number       337     GF       Funding Type     V       Disability Support Service     V                                                                                                    |
|      | EMS Portal Information                                                                                                    |
|      | First Name     Last Name       C     Middle Name     H                                                                                                    |
|      | Date of Birth     Gender     Ethnicity       07/03/19     Female     NZ European                                                                                                    |
|      | Primary Disability Type         Type of Home           Physical                                                                                                    |
|      | Residency Status       Citizen <ul> <li>Residency (Other)</li> </ul>                                                                                                    |
|      | Service Request Information                                                                                                    |
| 5.   | To Edit a Service Request                                                                                                    |
|      | Application terms of the control of the control of |
|      | a. Click Service Request Information or scroll to the Service Request section                                                                                                    |
|      | b. Click the Service Request number (Example: APP000799 ) or click 💌 at the end of                                                                                                    |
|      | the Application line and click <sup>Open Service Request</sup><br><b>Note</b> : If the Service Request has already been submitted, the Service Request can                                                                                                    |
|      | be viewed by clicking <sup>View Service Request</sup><br>c. The Edit Service Request page displays. Edit the fields as required. Save and<br>submit the Service Request                                                                                                    |